| Prerequisites for SOLIDWORKS | Document<br>Number | CS_SWX_TECH_023 |  |
|------------------------------|--------------------|-----------------|--|
| Upgradation                  | Revision           | 00              |  |
|                              | Date               | 10/02/2022      |  |

Upgradation is the process of replacing a product to new versions with the same product. Software upgradation often offers new and improved features, function abilities, and speed enhancement to make the end user work effectively. Every year SOLIDWORKS comes up with a new version including impressive new and different enhancement to upgrade the previous versions of a software.

To avoid any possible conflicts between new version and an old, user should take care about some of below mentioned prerequisites while upgrading.

- 1. System requirements
- 2. Setting Backups
- 3. SNL manager upgrade (if upgrading network license)
- 4. Toolbox upgradation settings

# **1. SYSTEM REQUIREMENTS**

User must verify whether the workstation meets all the specified system required as standardized by Dassault systems.

| Operating System | Windows 10 Pro, 64-bit                                                                 |
|------------------|----------------------------------------------------------------------------------------|
| Processor        | 3.3GHz or higher clock speed                                                           |
| Memory           | 32 GB (or) more                                                                        |
| Video            | NVIDIA Quadro P 2000 and above, T and RTX series with 4GB(or higher) dedicated memory. |
| Hard Drive       | Solid State Drive (SSD), maintaining at least 20GB free space                          |

•To ensure you are always working with a SOLIDWORKS supported and optimized system for hardware, operating system and Microsoft products.

https://www.solidworks.com/sw/support/SystemRequirements.html

#### **Conceptia Software Technologies Private Limited**

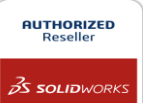

• Find the recommended graphic card and graphic card drivers for your system to ensure system performance and stability.

https://www.solidworks.com/sw/support/videocardtesting.html

# 2. SETTING BACKUPS

SOLIDWORKS files opened in newer versions cannot be editable in older version. Hence, it is always advisable to Save/Restore settings to save any predefined system options, Toolbox layout, Mouse gestures, keyboard shortcuts and customized menu.

Launch SOLIDWORKS>>Options>>Save/Restore settings>>Click save>>browse location>>ok

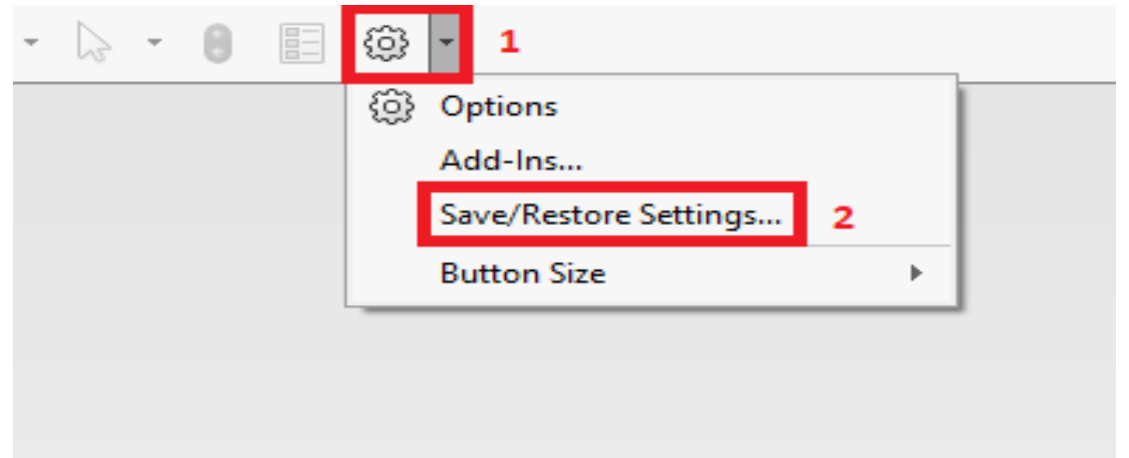

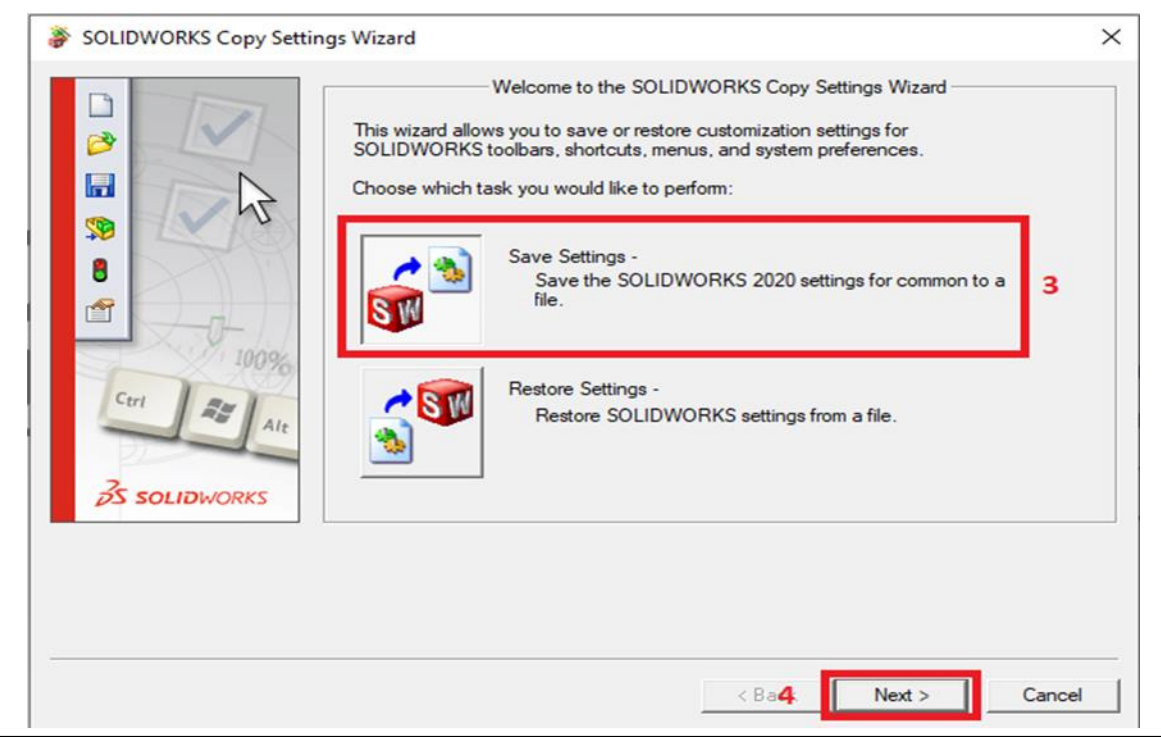

# **Conceptia Software Technologies Private Limited**

# 22,2<sup>nd</sup> Floor,100 feet Ring road,6<sup>th</sup> Block3rd Phase,BSK 3<sup>rd</sup> stage, Bangalore-560 085, India `Phone +91 80 41558618 Fax +91 80 26798959 Email info@ckonnect.in

| hncentia 400              | JECT                                                                                                    | Reseller   |
|---------------------------|----------------------------------------------------------------------------------------------------|------------|
|                           |                                                                                                    | 35 SOLIDWO |
| 🐉 SOLIDWORKS Copy Setting | gs Wizard                                                                                                    | ×          |
|                           | Save Settings to File<br>Choose a location and name for the settings file (*.sldreg):<br>C:\Users\common\Desktop\swSettings.sldreg<br>Browse<br>Save these settings:<br>Save these settings:<br>System options<br>Toolbar layout<br>Attachment | • 5        |
| S SOLIDWORKS              | <ul> <li>Macro toolbar only</li> <li>Keyboard shortcuts</li> <li>Mouse gestures</li> <li>Menu customization</li> <li>Saved Views</li> </ul>                                                                                                    |            |
|                           | < Back Finish                                                                                                    | Cancel     |

# 3. SNL MANAGER UPGRADE

Before upgrading SOLIDWORKS in client's workstation, it is important to upgrade the license manager on the server workstation and reactivate it first. SNL manager on server workstation should be same version or newer version than the SOLIDWORKS client's workstation.

Launch SOLIDWORKS license manager >> Select Server products >> select >>SolidNetwork License Manager >> Next >>Finish

| Welcome<br>Serial Number<br>System Check<br>Summary<br>Download<br>Install<br>Finish | Welcome to the SOLIDWORKS Installation Manager         Specify the type of installation:         Modify the individual installation (on this computer).         Repair the individual installation (on this computer).         Administrative image         SoliDWORKS Manage Server         SoliDWORKS Manage Server         SoliDWORKS Electrical |
|--------------------------------------------------------------------------------------|----------------------------------------------------------------------------------------------------|
| Cancel H                                                                             | Download and share all files. Create individual installs or administrative images on multiple machines with a single download.                                                                                                    |

#### Conceptia Software Technologies Private Limited

# 22,2<sup>nd</sup> Floor,100 feet Ring road,6<sup>th</sup> Block3rd Phase,BSK 3<sup>rd</sup> stage, Bangalore-560 085, India `Phone +91 80 41558618 Fax +91 80 26798959 Email info@ckonnect.in

**Tamil Nadu** 

AUTHORIZED

AUTHORIZED Reseller

# Conceptia Konnect

# 4. TOOLBOX UPGRADTION SETTINGS

To avoid the sudden enlargement of tools or components and to avoid "The Hole Wizard and Advance Hole Database is not the expected version..." error, it is important to upgrade the Toolbox While upgrading SOLIDWORKS to the newer version.

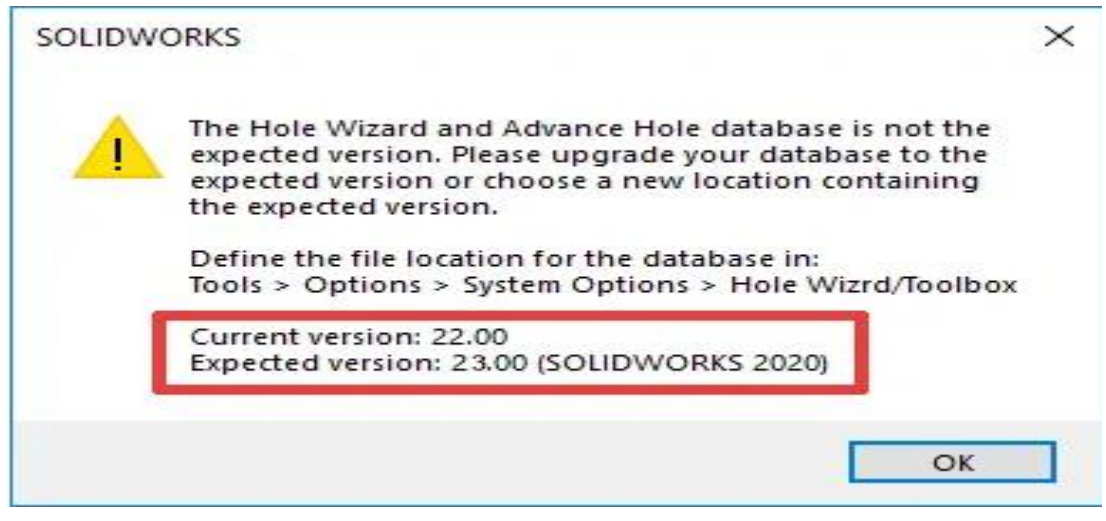

Go to C drive>>Copy and paste SOLIDWORKS Data 2020 in C drive>>Rename the SOLIDWORKS Data 2020-copy to SOLIDWORKS Data 2021

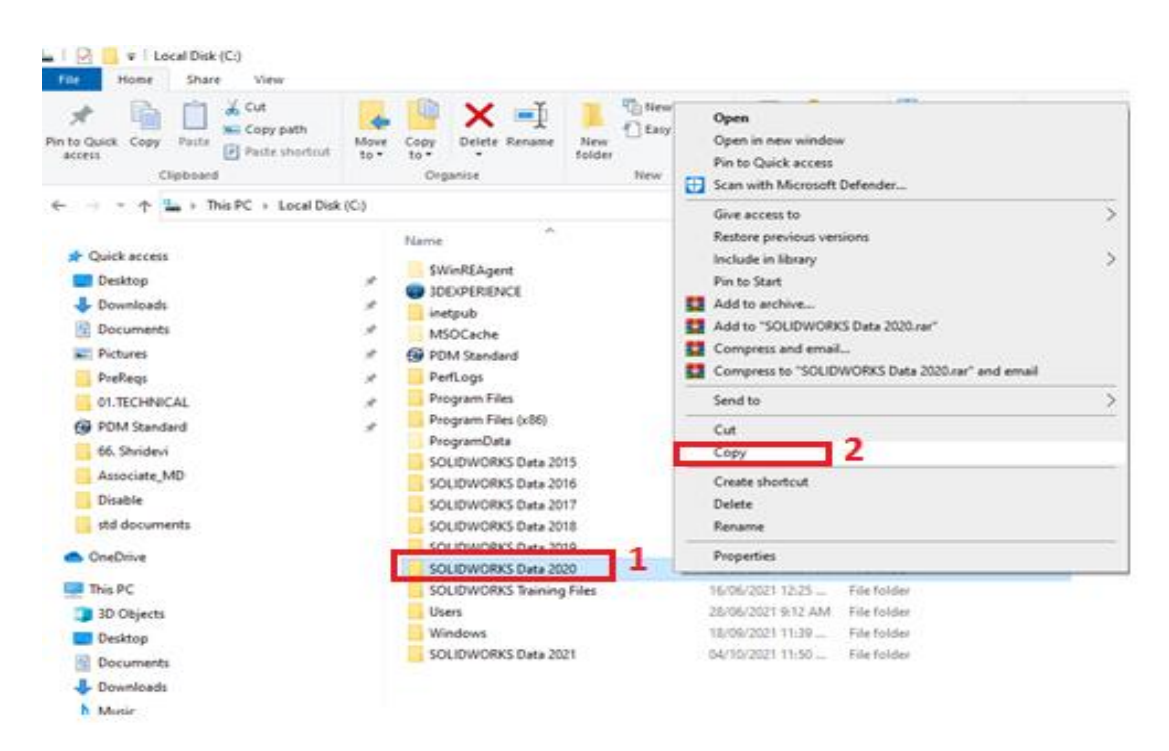

#### **Conceptia Software Technologies Private Limited**

# 22,2<sup>nd</sup> Floor,100 feet Ring road,6<sup>th</sup> Block3rd Phase,BSK 3<sup>rd</sup> stage, Bangalore-560 085, India `Phone +91 80 41558618 Fax +91 80 26798959 Email info@ckonnect.in

| A Copy Paste Copy path<br>St Copy Copy Paste Paste shortcut<br>Clipboard | Move<br>to • | Copy<br>to<br>Organise     | Ver New Item • | Properties       | Open •<br>Edit<br>History                    | Select all<br>Select none<br>Invert selection<br>Select |
|--------------------------------------------------------------------------|--------------|----------------------------|----------------|------------------|----------------------------------------------|---------------------------------------------------------|
| -> This PC > Local Disk                                                  | (C) >        |                            |                |                  |                                              |                                                         |
|                                                                          |              | ~                          | 1.0            |                  | 1.                                           | Terre                                                   |
| Ouick access                                                             |              | Name                       | Di             | the modified     | type                                         | 508                                                     |
| Desktoo                                                                  | ~            | SWinREAgent                | 15             | /09/2021 7:01 Ph | A Filefold                                   | der                                                     |
| Develoption                                                              | -            | 3DEXPERIENCE               | 23             | /09/2021 10:24   | . File fold                                  | der .                                                   |
| Connosos                                                                 |              | inetpub                    | 24             | /06/2021 5:54 Ph | A Filefoli                                   | der .                                                   |
| Documents                                                                | ~            | MSOCache                   | 28             | /02/2021 4:51 AM | A File folk                                  | der                                                     |
| Pictures                                                                 | ~            | PDM Standard               | 18             | /09/2021 4:18 PM | A File fold                                  | der                                                     |
| PreReqs                                                                  | 1            | PerfLogs                   | 07             | /12/2019 2:44 PN | A File fol                                   | 5er                                                     |
| 01.TECHNICAL                                                             | 1            | Program Files              | 04             | /10/2021 11:33   | . File fok                                   | der .                                                   |
| PDM Standard                                                             | *            | Program Files (x86)        | 04             | /10/2021 11:33   | . File fok                                   | der                                                     |
| 66. Shridevi                                                             |              | ProgramData                | 30             | /09/2021 9:07 AM | 4 Filefold                                   | der                                                     |
| Associate MD                                                             |              | SOLIDWORKS Data 2015       | 05             | /03/2021 5:22 PN | A File fok                                   | der                                                     |
| Disable                                                                  |              | SOLIDWORKS Data 2016       | 06             | /03/2021 3:38 PN | 4 Filefold                                   | der                                                     |
| and do a sum and a                                                       |              | SOLDWORKS Data 2017        | 06             | /03/2021 4:23 PN | A Filefold                                   | der                                                     |
| sea occuments                                                            |              | SOLIDWORKS Data 2018       | 04             | 203/2021 3/05 PN | A Fileton                                    | 0er                                                     |
| OneDrive                                                                 |              | SOLIDWORKS Data 2019       | 01             | 100/2021 9:50 AA | <ul> <li>Filefox</li> <li>Filefox</li> </ul> | oer.                                                    |
| This PC                                                                  |              | SOLIDIAORXS Training Elect | 00             | UN6/2021 12/0 PN | <ul> <li>File fold</li> </ul>                | der.                                                    |
| 10.01                                                                    |              | then                       | 10             | 106/2021 6 12 48 | A File felt                                  | der.                                                    |
| so objects                                                               |              | Mindaur                    |                | UN0/2021 11-20   | Eile feb                                     | fee                                                     |
| Desktop                                                                  |              | Kou manners have 2020 - C  |                | /10/2021 1-15 Pk | A File fol                                   | Acc                                                     |
| Documents                                                                |              | percenterica can encore    | aw ~~          | FIRE END CITE PR |                                              |                                                         |
| Presente de                                                              |              | 2                          |                |                  |                                              |                                                         |

Launch SOLIDWORKS installation manager>>select install on this computer>>Change Toolbox/hole wizard option>>Select Use existing SOLIDWORKS toolbox>>browse SOLIDWORKS Data 2021 folder from C drive>>Back to summary and carry out installation procedures.

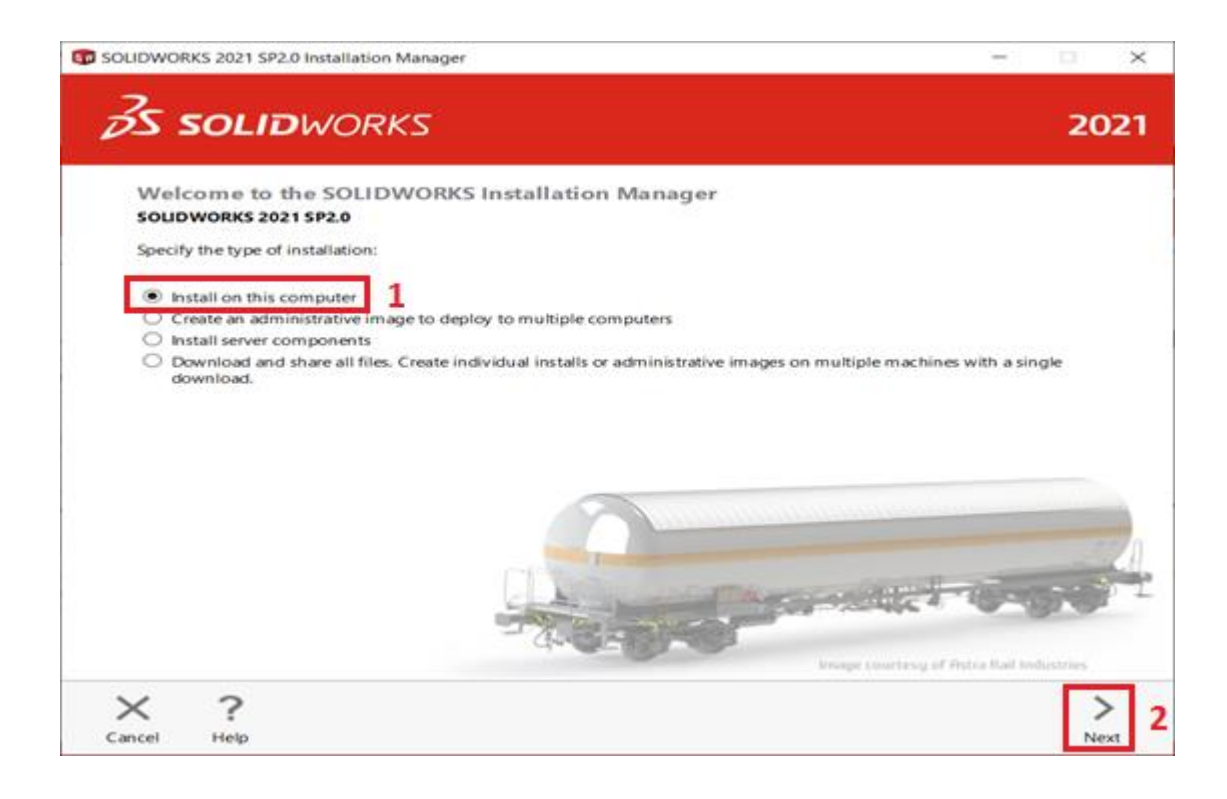

#### **Conceptia Software Technologies Private Limited**

# 22,2<sup>nd</sup> Floor,100 feet Ring road,6<sup>th</sup> Block3rd Phase,BSK 3<sup>rd</sup> stage, Bangalore-560 085, India `Phone +91 80 41558618 Fax +91 80 26798959 Email info@ckonnect.in

C SOLIDWORKS 2021 SP4.1 Installation Manager × δ**S SOLID**WORKS 2021 Summary This is a new installation of 2021 SP4.1. ~ Products Change 🥖 SOLIDWORKS: PhotoView 360, SOLIDWORKS Toolbox, SOLIDWORKS Routing, ScanTo3D, TolAnalyst, CircuitWorks, SOLIDWORKS Costing, Design Checker, Example Files, Manuals, Help Files ~ SOLIDWORKS Languages: English SOLIDWORKS Composer: SOLIDWORKS Composer Player ~ Change 🥖 > Download Options > Installation Location Change 🥖 3 ✓ Toolbox/Hole Wizard Options Change / **Toolbox** installation location CASOLIDWORKS Data 2020 Toolbox installation method: Use existing Toolbox Estimated installation size: 20 GB Estimated download size: 6.5 GB ✓ I accept the terms of the SOLIDWORKS License Agreement ? × < ÷ Back Help Download and Install Cancel 1 SOLIDWORKS 2021 SP4.1 Installation Manager C × S SOLIDWORKS 2021 Toolbox/Hole Wizard Options SOLIDWORKS Toolbox includes a library of standard hardware. If you have multiple Toolbox users, consider using a shared folder to simplify management of your Toolbox parts. The Hole Wizard will use the same location as Toolbox. Create a new SOLIDWORKS 2021 Toolbox: ① Browne Use an existing SOLIDWORKS Toolbox: ① 5 6 C-\SOLIDWORKS Data 2020 Browse This is a 2020 Toolbox data folder. It will be upgraded by the Installation Manager during installation. Upgrade a copy of your 2020 Toolbox data. Browse. [No location chosen]

X ? Cancel Help Back to Summary

#### **Conceptia Software Technologies Private Limited**

|                     | THS PL > LOCH DISK (C) >                                                                                                    |                                                                                                    |                                                                                                    |                                                                                                    |
|---------------------|----------------------------------------------------------------------------------------------------|----------------------------------------------------------------------------------------------------|----------------------------------------------------------------------------------------------------|----------------------------------------------------------------------------------------------------|
|                     |                                                                                                    | ¢ (                                                                                                    | Search Local Disk                                                                                                    | 509                                                                                                    |
| Organise · New fold | Ser                                                                                                    |                                                                                                    |                                                                                                    | 111 -                                                                                                    |
| E Pictures P ^      | Name                                                                                                    | Date modified                                                                                                    | Tope                                                                                                    | Size                                                                                                    |
| -                   | Program Files                                                                                                    | 10/4/2021 11:33 AM                                                                                                    | File folder                                                                                                    |                                                                                                    |
| This PC             | Program Files (x86)                                                                                                    | 10/4/2021 11:33 AM                                                                                                    | File folder                                                                                                    |                                                                                                    |
| 30 Objects          | SOLIDWORKS Data 2015                                                                                                    | 3/5/2021 5/22 PM                                                                                                    | File folder                                                                                                    |                                                                                                    |
| Desktop             | SOLIDWORKS Data 2016                                                                                                    | 3/6/2021 3:38 PM                                                                                                    | File folder                                                                                                    |                                                                                                    |
| Documents           | SOLIDWORKS Data 2017                                                                                                    | 3/6/2021 4:23 PM                                                                                                    | File folder                                                                                                    |                                                                                                    |
| Downloads           | SOLIDWORKS Data 2018                                                                                                    | 3/4/2021 3:05 PM                                                                                                    | File folder                                                                                                    |                                                                                                    |
| h Music             | SOLIDWORKS Data 2019                                                                                                    | 3/1/2021 9:56 AM                                                                                                    | File folder                                                                                                    |                                                                                                    |
| - Bathana           | SOLIDWORKS Data 2020                                                                                                    | \$/6/2021 1:08 PM                                                                                                    | File folder                                                                                                    |                                                                                                    |
| Pictures .          | SOLIDWORKS Data 2021                                                                                                    | 8 10/4/2021 1:15 PM                                                                                                    | File folder                                                                                                    |                                                                                                    |
| Videos              | SOLOWORKS training Files                                                                                                    | 6/16/2021 12:25 PM                                                                                                    | File folder                                                                                                    |                                                                                                    |
| Local Disk (C:)     | Users                                                                                                    | 6/28/2021 9:12 AM                                                                                                    | File folder                                                                                                    |                                                                                                    |
| Local Disk (D:)     | Windows                                                                                                    | 9/18/2021 11:39 PM                                                                                                    | File folder                                                                                                    |                                                                                                    |
| - Natural V         | ¢                                                                                                    |                                                                                                    |                                                                                                    |                                                                                                    |
| Fold                | et SOLIDWORKS Data 2021                                                                                                    |                                                                                                    |                                                                                                    |                                                                                                    |
|                     |                                                                                                    |                                                                                                    | Select Folder                                                                                                    | Can                                                                                                    |
|                     |                                                                                                    |                                                                                                    |                                                                                                    |                                                                                                    |
|                     | Organise • New foll<br>Pictures *<br>This PC<br>This PC<br>Doublects<br>Desktop<br>Documents<br>Documents<br>Documents<br>Documents<br>Music<br>Discures<br>Videos<br>Local Disk (D)<br>Local Disk (D)<br>Fold | Organise     New folder       Pictures     Program Files       This PC     Program Files (s86)       Dobjects     Program Files       Dobjects     SOLDWORXS Data 2015       Dounloads     SOLDWORXS Data 2016       Music     SOLDWORXS Data 2019       Pictures     SOLDWORXS Data 2019       SOLDWORXS Data 2019     SOLDWORXS Data 2019       SOLDWORXS Data 2019     SOLDWORXS Data 2019       SOLDWORXS Data 2019     SOLDWORXS Data 2019       SOLDWORXS Data 2019     SOLDWORXS Data 2019       SOLDWORXS Data 2019     SOLDWORXS Data 2019       SOLDWORXS Data 2019     SOLDWORXS Data 2019       SOLDWORXS Data 2019     SOLDWORXS Data 2021       SOLDWORXS Data 2021     SOLDWORXS Data 2021 | Organise     New folder       Pictures     Name       This PC     Program Files       10 Objects     Program Files       Desktop     SoluDWORKS Data 2015       Downloads     SoluDWORKS Data 2015       Music     SoluDWORKS Data 2015       Videos     SoluDWORKS Data 2019       SoluDWORKS Data 2019     Suf/2021 15:33 AM       SoluDWORKS Data 2016     Suf/2021 15:39 AM       SoluDWORKS Data 2017     Suf/2021 15:39 BM       SoluDWORKS Data 2018     Suf/2021 3:38 PM       SoluDWORKS Data 2019     Suf/2021 9:56 AM       SoluDWORKS Data 2019     Suf/2021 15:32 PM       SoluDWORKS Data 2019     Suf/2021 15:25 PM       SoluDWORKS Data 2019     Suf/2021 15:25 PM       SoluDWORKS Data 2021     Suf/2021 15:25 PM       SoluDWORKS Data 2021     Suf/2021 15:25 PM       SoluDWORKS Data 2021     Suf/2021 15:25 PM       SoluDWORKS Data 2021     Suf/2021 15:25 PM       SoluDWORKS Data 2021     Suf/2021 15:25 PM       SoluDWORKS Data 2021     Suf/2021 15:25 PM       SoluDWORKS Data 2021     Suf/2021 15:25 PM       SoluDWORKS Data 2021     Suf/2021 15:25 PM       SoluDWORKS Data 2021     Suf/2021 15:39 PM | Organise     New folder       Pictures     Name       Date modified     Type       This PC     10/4/2021 11:33 AM       Dobjects     Program Files (x86)       Doubjects     SOLDWORKS Data 2015       Downloads     SOLDWORKS Data 2016       Music     SOLDWORKS Data 2017       SOLDWORKS Data 2019     SU/2021 11:33 AM       File folder     SOLDWORKS Data 2016       SOLDWORKS Data 2017     SU/2021 4:23 PM       File folder     SOLDWORKS Data 2019       SOLDWORKS Data 2019     SU/2021 9:56 AM       File folder     SOLDWORKS Data 2019       SOLDWORKS Data 2019     SU/2021 11:53 PM       File folder     SOLDWORKS Data 2019       SOLDWORKS Data 2019     SU/2021 11:53 PM       File folder     SOLDWORKS Data 2021       SOLDWORKS Data 2021     SOLDWORKS Data 2021       SOLDWORKS Data 2021     SOLDWORKS Data 2021       SOLDWORKS Data 2021     SOLDWORKS Data 2021       SOLDWORKS Data 2021     SOLDWORKS Data 2021       SOLDWORKS Data 2021     SOLDWORKS Data 2021       SOLDWORKS Data 2021     SOLDWORKS Data 2021 |

Select back to summary in Installation manager and proceed with Installation procedures.

Conceptia Software Technologies Private Limited # 22,2<sup>nd</sup> Floor,100 feet Ring road,6<sup>th</sup> Block3rd Phase,BSK 3<sup>rd</sup> stage, Bangalore-560 085, India `Phone +91 80 41558618 Fax +91 80 26798959 Email info@ckonnect.in